# グローバルIPアドレスオプション接続設定マニュアル (NECプラットフォームズ株式会社製端末を ご利用のお客様)

グローバルIPアドレスオプション利用方法: Page1~ 通常のインターネット接続へ戻す方法: Page6~

### UQコミュニケーションズ株式会社

# グローバルIPアドレスオプション利用方法 1/5

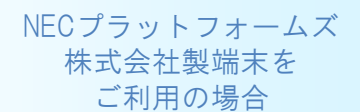

(ご注意事項)

- ・本マニュアルに基づき設定を行いネットワークへ接続した場合、グローバルIPアドレスオプションの月額利 <u>用料が発生します。</u>
- ・WiMAX 2+サービスに新規ご加入の場合、ご加入が完了した翌日の午前2時頃より接続可能になります。

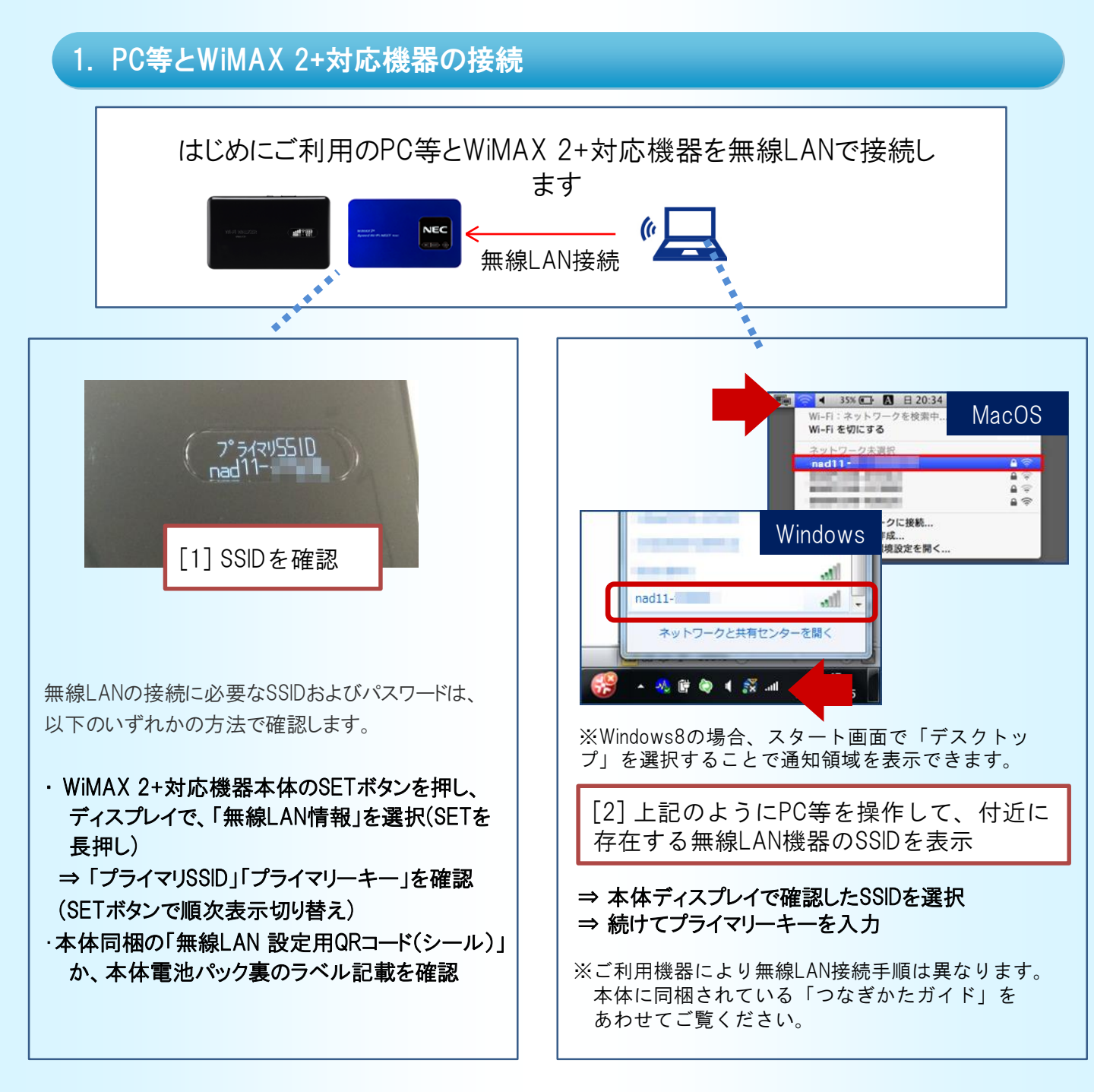

1

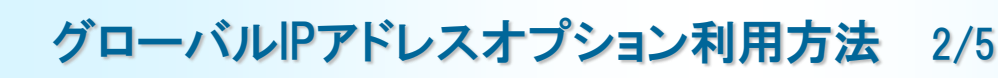

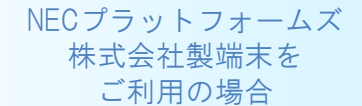

#### 2. 設定ツールの起動

無線LAN(またはUSB)でWiMAX 2+対応機器とPC等を接続後、以下のアドレスをブラウザのURL欄に入力します。

http://192.168.179.1

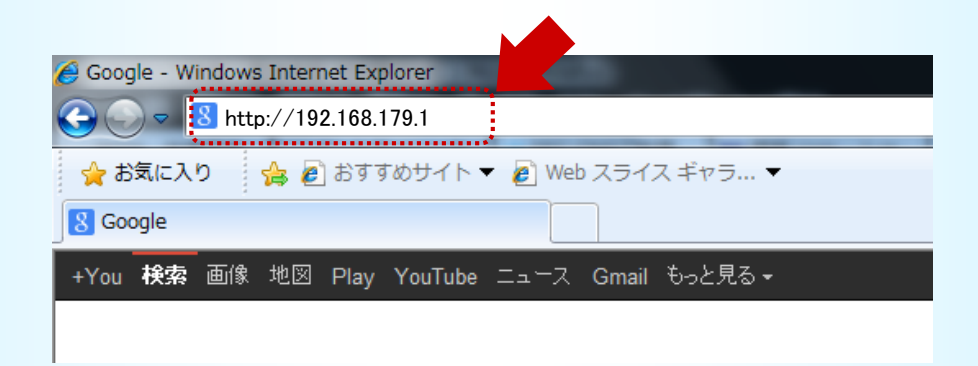

# 3. 設定ツールへのログイン

#### 表示される画面を、以下の通り操作して クイック設定Webにログインしてください。

ご利用の機器により、スマートフォン用に最適化された画面 が表示されることがあります。画面デザインが若干相違しま すが、本書手順に基づき設定することが可能です。

| トップページi-Fi WALKER                           | ₩₩ \$ ₩₩<br>₩₩₩X\$* ₩+₽0) 75N |                                                          |                                                                                  |                                             |
|---------------------------------------------|-------------------------------|----------------------------------------------------------|----------------------------------------------------------------------------------|---------------------------------------------|
| クイック設定Web<br>なたっからTIE設定ポタンを押して、設定をスターしましょう。 | ⑦ :ヘルプ表示                      |                                                          | クイック設定Web<br><sup>常理者バスワード組建して下さい。</sup>                                         | ():ヘルプ表示                                    |
| HBS270PA<br>装置情報<br>Encion                  | ○ 最新状態に更新                     |                                                          | 管理者パスワードの初期設定<br>本製品は、第三部による不意のアクセスや設定拡更初5.45そ<br>クセスできるようになっています。バスワードで使用できるのは、 | ため、管理者バスワードを入力して初めてア<br>半角英数字と記号です。(水金角文字、一 |
| そのWine C-5 M 機種名 ⑦ NAD11                    |                               |                                                          | 部の特殊記号は使用できません。)名約や生年月日など、他人から類様されやすい単語を用いることは避け                                 |                                             |
| ファームウェアパージョン ⑦170                           |                               |                                                          | ていたきい。                                                                           | ······                                      |
| 接続ステータス ⑦インターネット利                           | IoTRE(WIMAX 2+)               | パスワード シーパスワード シーパスワード ラーパスワード ラーパスワード ラーパスワード ラーパスワード ラー | パスワード                                                                            |                                             |
| フロファイル ⑦ Internet                           |                               |                                                          |                                                                                  |                                             |
| 送交信テータ通信量 ⑦[□□□□□□□□□](178.59KB/7GB)        |                               | *******                                                  |                                                                                  |                                             |
| ·····································       |                               |                                                          |                                                                                  | 設定                                          |

「詳細設定TOPへ」を選択します。機器の管理者パスワード設定を求められますので任意のパスワードを入力して 「設定」を選択してください。トップページに戻りますので、再度「詳細設定TOPへ」を選択してください。

| VI-FI WALK<br>(スワードガ | ER(admin) のサーバー 192.168.179.1 にはユーザー名と<br>必要です。           |
|----------------------|-----------------------------------------------------------|
| 浩: このサ               | ーバーは、ユーザー名とパスワードを安全ではない方法で<br>を要求しています(安全な接続を使わない基本的な認証)。 |
| 89966                | (を安不しています (女王は接続を使わらい巻きがは総経)。                             |
| Pa V al              | admin                                                     |
|                      | 123-1                                                     |
|                      | □ 首体は細定に得るの                                               |

認証ダイアログが表示されますので、以下の通り入力します ユーザ名:admin パスワード:先に入力した管理者パスワード

NECプラットフォームズ 株式会社製端末を ご利用の場合

# 4. プロファイル作成画面の表示

以下のようにメニューを選択してプロファイルの新規作成画面を表示してください。

| キャイワーク協定     ・<br>・<br>・<br>・<br>・<br>・<br>・<br>・<br>・<br>・<br>・<br>・<br>・<br>・                                                                                                    | Wi-Fi WALKER<br>ソック設定Web<br>マークら、設定をスターしましょう。<br>メニューが<br>開きます<br>アケームウェアパージョン。 (*17)<br>「酸ステータス、(*1/2)-1/10[TB(NMAK.24)<br>ファクトクシスでパージョン。(*17)<br>「酸ステータス、(*1/2)-1/10[TB(NMAK.24)<br>ファクトクシスでパージョン。(*17)<br>「酸素(**)-1/10[TB(NMAK.24)<br>ファクトクシスでの1-2)-1/10[TB(NMAK.24)<br>コークスタークスを開発していたいののののののでのからは30%の/**のの) | ・ 2・センワーク協定           ・ 2・空ジーの (山本)           ・ 2・ジーン (山本)           ・ 2・ジーン (山本)                                                                                                    | Wi-Fi WALKER<br>シントン シットック つきをとう コファイルをさ<br>アイルクスな と コファイルをさ<br>アイルクスト<br>・ レーマーを 1<br>・ レーマーを 1<br>・ レーマー<br>・ レーマー<br>・ レ |
|----------------------------------------------------------------------------------------------------|----------------------------------------------------------------------------------------------------|----------------------------------------------------------------------------------------------------|----------------------------------------------------------------------------------------------------|
| 1. ログイン後<br>選択します。                                                                                                    | 後の画面より「ネットワーク設定」を                                                                                                    | 2. 「プロファイ                                                                                                    | ル設定」を選択します。                                                                                                    |
| <ul> <li>セントワーン放定</li> <li>・ 先生社会</li> <li>※回知道</li> <li>※回知道</li> <li>※回知道</li> <li>※回知道</li> <li>※回知道</li> <li>※回知道</li> <li>※回知道</li> <li>● 1003度2</li> <li>● 1003度2</li> <li>● 1003度2</li> <li>● 1003度2</li> <li>● 1003度2</li> <li>● 20771-22</li> <li>● 登場</li> <li>● 空間</li> <li>● 定回の日本</li> </ul> | ・・・・・・・・・・・・・・・・・・・・・・・・・・・・・・・・・・・・                                                                                                    | 示<br>・ <u>キャレワーク改定</u><br>・ <u>きを設定</u><br>・ <u>きを設定</u><br>・ <u>きまを設定</u><br>・ <u>きまを設た</u><br>・ <u>きまを支</u><br>・ <u>きまを支</u><br>・ <u>きまを支</u><br>・ <u>きまを支</u><br>・ <u>きまでき</u><br>・ <u>きまでき</u><br>・ <u>きまできで</u><br>・ <u>きまできで</u><br>・ <u>きまできで</u><br>・ <u>きまの</u><br>・ <u>きまの</u><br>・ <u>きまの</u><br>・ <u>きまの</u><br>・ <u>きまの</u><br>・ <u>きまの</u><br>・ <u>きまの</u><br>・ <u>きまの</u><br>・ <u>きまの</u><br>・ <u>きまの</u><br>・ <u>きまの</u><br>・ <u>きまの</u><br>・ <u>きまの</u><br>・ <u>きまの</u><br>・ <u>きまの</u><br>・ <u>きの</u><br>・ <u>きまの</u><br>・ <u>きまの</u><br>・ <u>きの</u><br>・ <u>きの</u> | WH-FI WALKER<br>クイック設定Web<br>トゥペーリンネットワーガ酸ミンクロファイル酸を<br>プロファイル設定<br>プロファイル以スト ① ro zetue ② 運転<br>プロファイル以スト ② ro zetue ③ 運転<br>プロファイルと ③<br>メロック化を ③<br>メロック化を ③<br>メロック化を ③<br>メロック化 ● ③<br>メロック化 ● ④<br>メロック化 ● ④<br>メロック化 ● ③<br>メロック化 ● ④<br>メロック化 ● ④<br>メロック化 ● ④<br>メロック化 ● ④<br>メロック化 ● ④<br>メロック化 ● ④<br>メロック化 ● ④<br>メロック ● ④<br>メロック化 ● ④<br>メロック化 ● ④<br>メロック ● ④<br>メロック化 ● ④<br>メロック ● ④<br>メロック ● ④<br>メロック ● ④<br>メロック ● ④<br>メロック ● ④<br>メロック ● ④<br>メロック ● ④<br>メロック ● ④<br>メロック ● ④<br>メロック ● ④<br>メロック ● ④<br>メロック ● ④<br>メロック ● ④<br>メロック ● ④<br>メロック ● ④<br>メロック ● ④<br>メロック ● ④<br>メロック ● ④<br>メロック ● ④<br>メロック ● ④<br>メロック ● ⑤<br>メロック ● ④<br>メロック ● ⑤<br>メロック ● ⑤<br>メロック ● ⑤<br>メロック ● ⑤<br>メロック ● ⑤<br>メロック ● ⑤<br>メロック ● ⑤<br>メロック ● ⑤<br>メロック ● ⑤<br>メロック ● ⑤<br>メロック ● ⑤<br>メロック ● ⑤<br>メロック ● ⑤<br>メロック ● ⑤<br>メロック ● ⑤<br>メロック ● ⑤<br>メロック ● ⑤<br>メロック ● ⑤<br>メロック ● ⑤<br>メロック ● ⑤<br>メロック ● ⑥<br>メロック ● ⑥<br>メロック ● ⑥<br>メロック ● ⑥<br>メロック ● ⑤<br>メロック ● ⑥<br>メロック ● ⑥<br>メロック ● ⑥<br>メロック ● ⑥<br>メロック ● ⑥<br>メロック ● ⑥<br>メロック ● ⑤<br>メロック ● ⑥<br>メロック ● ⑥<br>メロック ● ⑥<br>メロック ● ⑥<br>メロック ● ⑥<br>メロック ● ⑥<br>メロック ● ⑦<br>メロック ● ⑦<br>メロック ● ⑧<br>メロック ● ⑧<br>メロッ<br>◆ ● ⑧<br>メロッ<br>◆ ● ⑧<br>◆ ● ⑧<br>◆ ● ⑧<br>◆ ● ⑧<br>◆ ● ⑧<br>◆ ● ⑧<br>◆ ● ● ◎ ● ◎ ● ◎ ● ◎ ● ◎ ● ◎ ● ◎ ● ◎ ● ◎                                                                                                    |
| 3. プロファイル<br>「no setup」を                                                                                                    | レリストのプルダウンから、一番上に<br>選び、「選択」を押します。                                                                                                    | 8278013-F                                                                                                    | 読録タイプ ⑦ PAP ・<br>Pタイプ ⑦ PA ・<br>設定                                                                                                    |

プロファイルの新規作成画面が表示されます。
 設定内容は次頁をご参照ください。

#### 【ご参考】プロファイルについて

・プロファイルとは、ネットワークに必要な認証情報等を接続先(プロバイダー)ごとにまとめたものです。 初期プロファイルとして「Internet」が設定されています。

グローバルIPアドレスオプションを利用するためにはプロファイルを別途作成する必要があります。

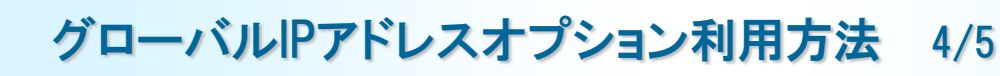

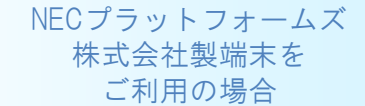

4

### 5. 接続設定情報の入力

表示される画面に、接続設定情報の入力を行い、「設定」を選択してください。

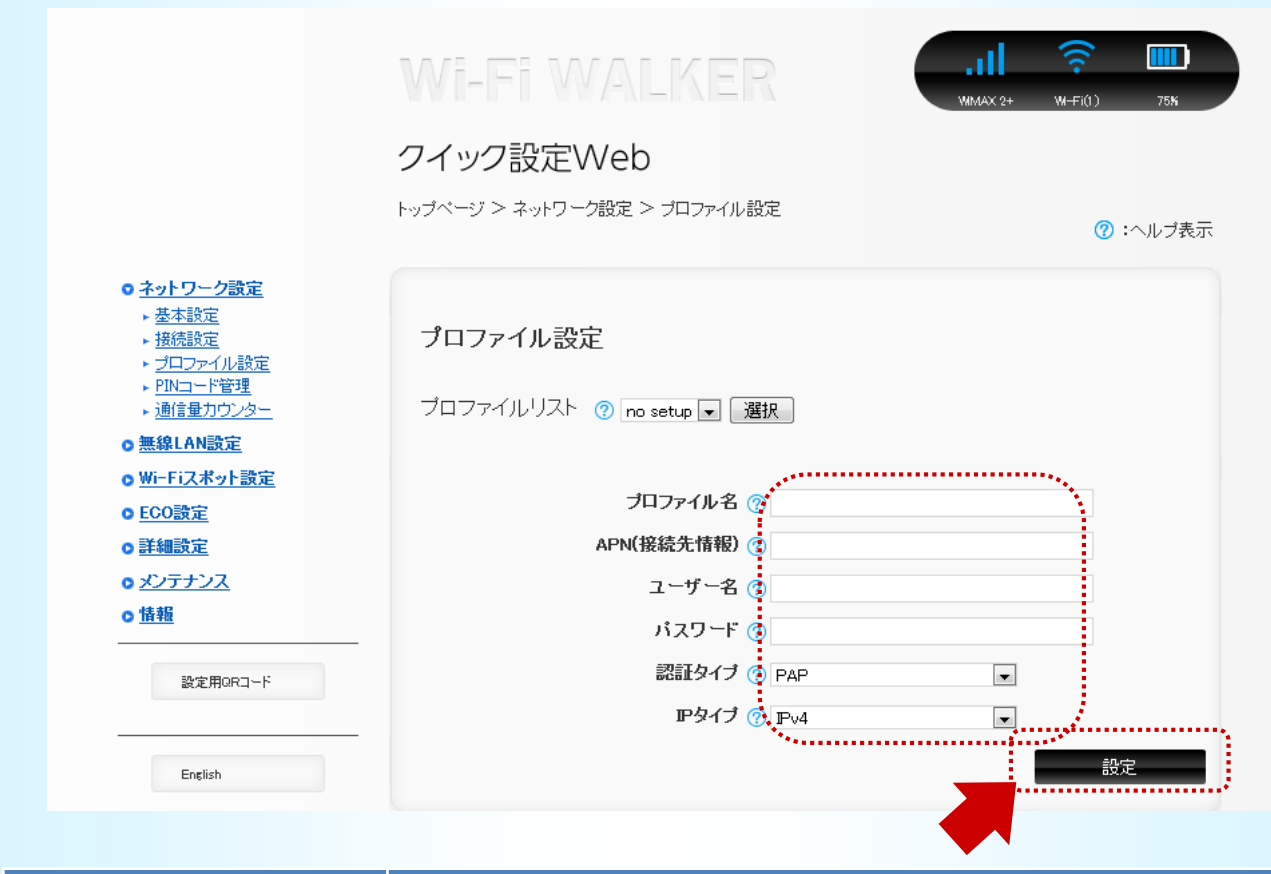

|             | 設定内容                                                                             |
|-------------|----------------------------------------------------------------------------------|
| プロファイル名(任意) | Global                                                                           |
| APN(接続先情報)  | wx2.uqwimax.jp                                                                   |
| ユーザ名        | global@wx2.uqwimax.jp                                                            |
| パスワード       | 0000 (ゼロ4つ)                                                                      |
| 認証タイプ       | СНАР                                                                             |
| IPタイプ       | IPv4                                                                             |
| 備考          | 上記情報は全てのご利用者様共通となります。<br>※WiMAX 2+サービスに新規ご加入の場合、ご加入が完了し<br>た翌日の午前2時頃より接続可能になります。 |

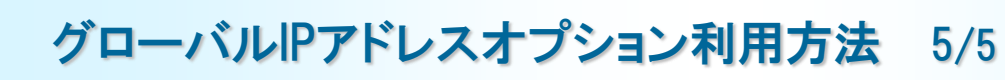

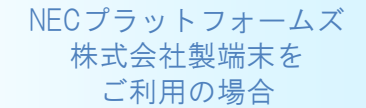

### 6. 利用プロファイルの選択

プロファイルが作成されました。左のメニューより「接続設定」を選択して、プロファイル選択を表示します。

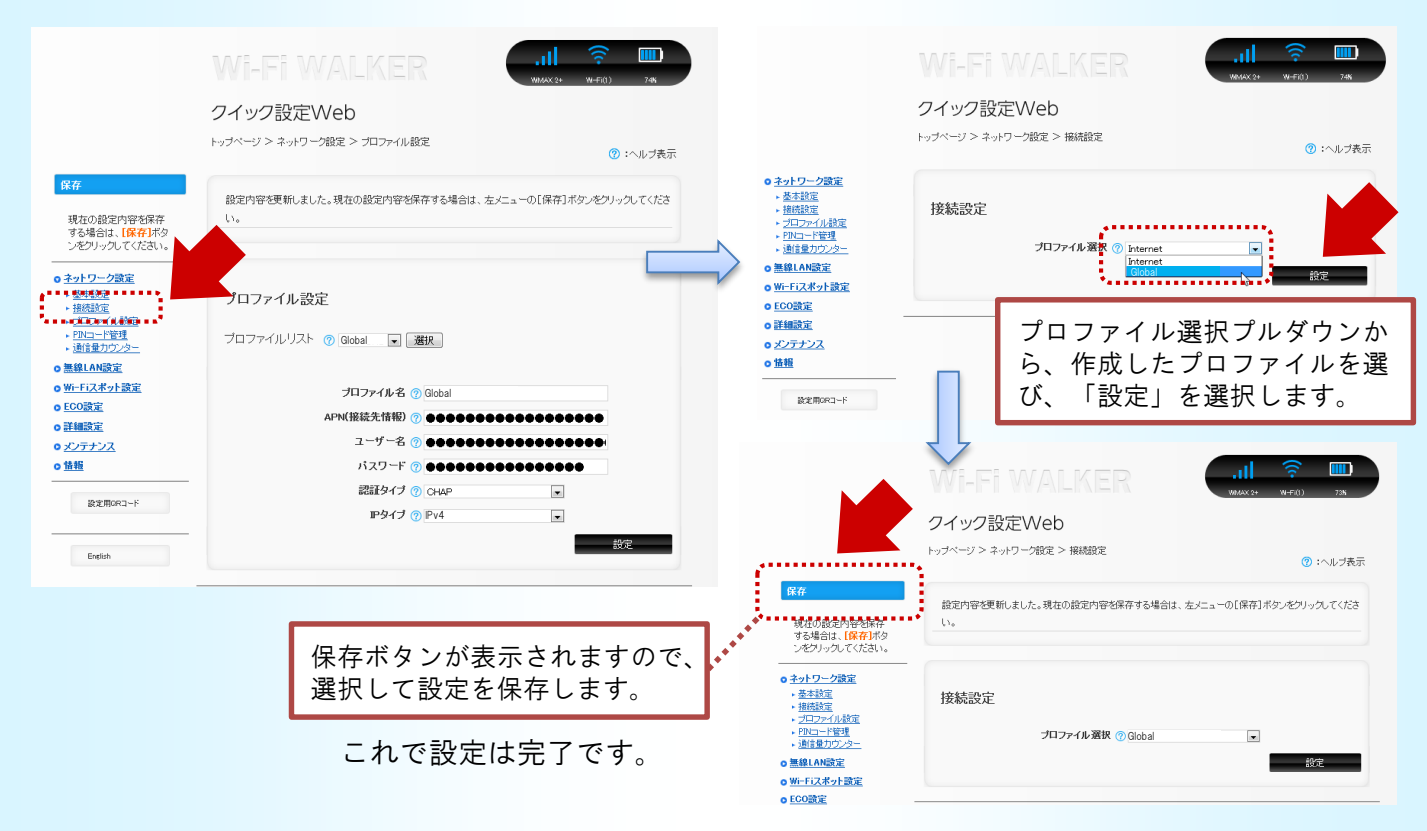

プロファイルは一度設定いただくと、WiMAX 2+対応機器に保存されます。以下の場合は本マ ニュアルの手順をご参考に変更、再設定をしてください。 ・機器の買い替えや故障などで本体を交換した場合

# 通常のインターネット接続へ戻す方法

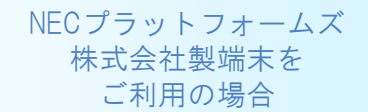

### グローバルIPアドレスオプションを利用せずに、通常のインターネット接続を行う設定に 戻す手順をご案内します。

※画面はNAD11でご案内していますが、他のWiMAX 2+対応機器でも同じ手順となります

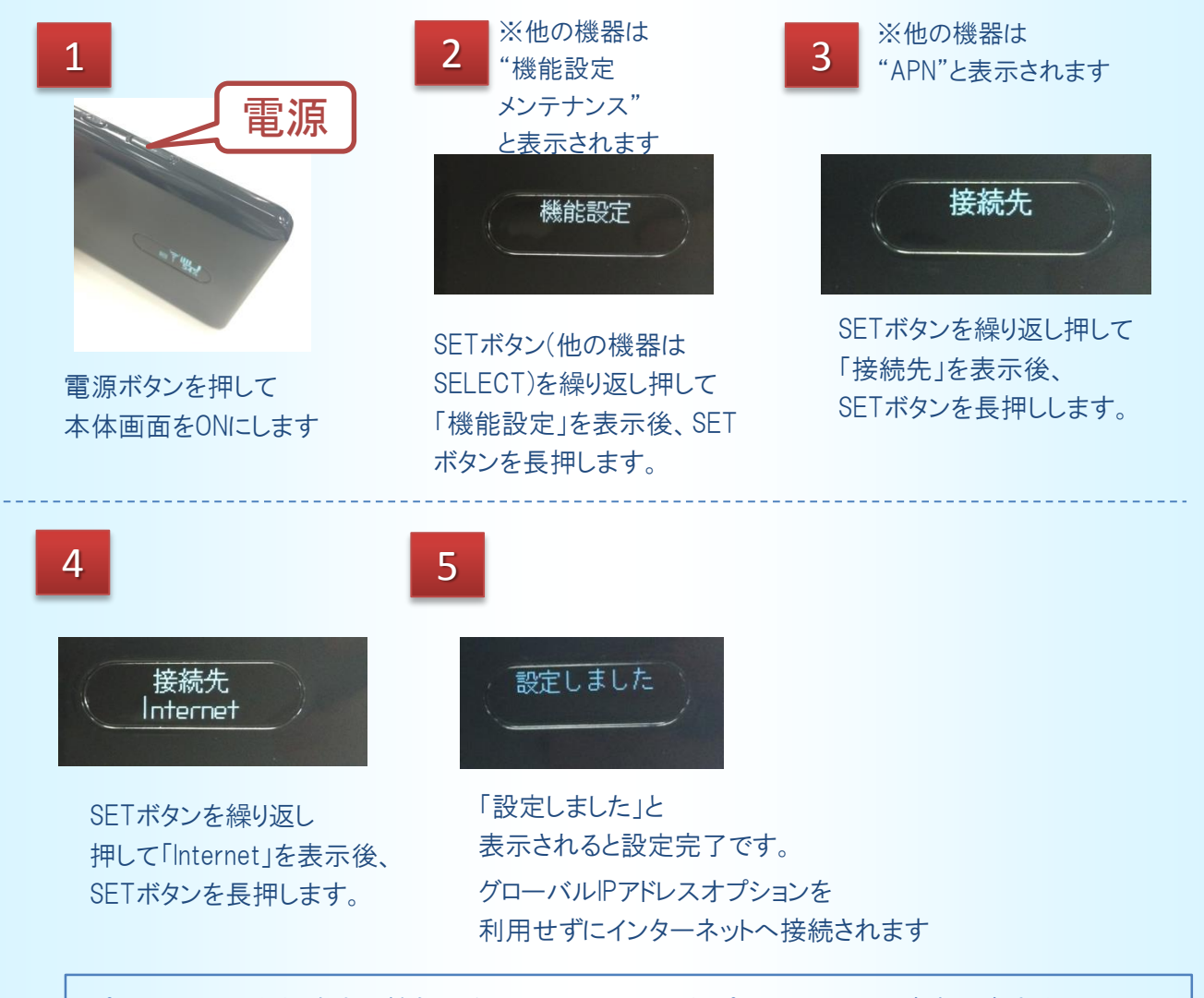

プロファイルを削除する機能はありません。不要なプロファイルは適宜上書きを行うか、 初期化を行ってください。(初期化は他の設定も元に戻るのでご注意ください。)

本マニュアルについてご不明な点は、UQお客様サポートセンターにお問い合わせください。

UQお客様サポートセンター

- フリーコール:0120-929-818
- ・携帯・PHSからもご利用いただけます。
- ·受付時間:9:00~21:00(年中無休)
- ・盗難・紛失については24時間受付いたします。
- ·海外からは、[国際電話アクセス番号]+81-42-310-3719(有料)
- ·受付時間:9:00~21:00(日本時間 年中無休)